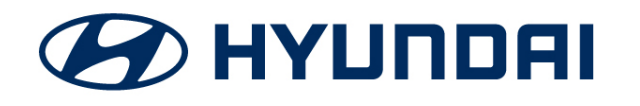

**Technical Service Bulletin** 

| GROUP      | NUMBER        |  |
|------------|---------------|--|
| CAMPAIGN   | 21-01-056H    |  |
| DATE       | MODEL(S)      |  |
| JULY, 2021 | ELANTRA (CN7) |  |

SUBJECT:

: ICU(INTEGRATED CENTRAL CONTROL UNIT) SOFTWARE UPDATE (SERVICE CAMPAIGN T6V)

## **\*** IMPORTANT

### \*\*\* Dealer Stock and Retail Vehicles \*\*\*

Dealers must perform this Service Campaign on all affected vehicles prior to customer retail delivery and whenever an affected vehicle is in the shop for any maintenance or repair.

When a vehicle arrives at the Service Department, access Hyundai Motor America's "Warranty Vehicle Information" screen (VIS) via WEBDCS to identify open Campaigns.

**Description:** Some 2021 Elantra (CN7) vehicles may exhibit a condition with multiple warning lights displayed on the instrument cluster and various symptoms; multiple DTCs (Diagnostic Trouble Code), reduction in power steering assist, and not able to shift out of Park. Possible DTCs set are:

- C181287 CAN Time-out Gateway
- C181208 CAN Time-out Gateway
- C180581 LKAS CAN Signal Error
- C181887 CAN Time-out BCA
- B109052 TCU Missing Error

This bulletin provides the service procedure to update the ICU (Integrated Central Control Unit) software to resolve the conditions stated above.

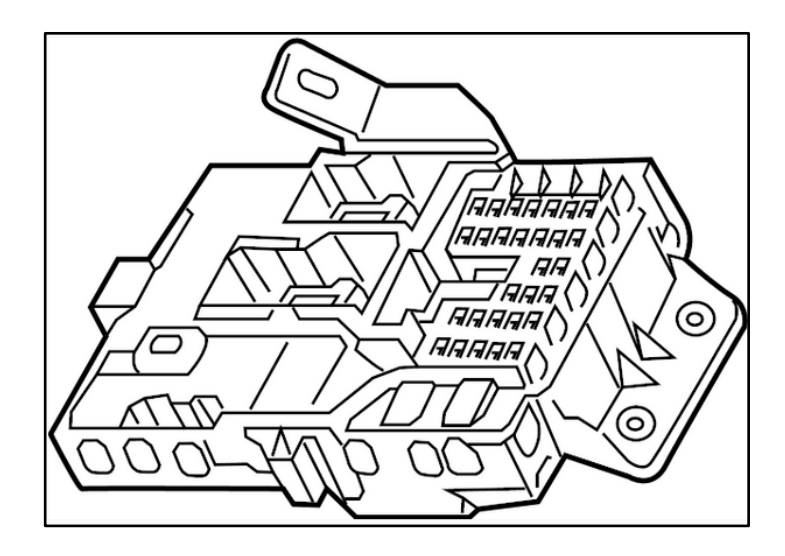

Applicable Vehicle: Certain 2021MY Elantra (CN7)

Circulate To: General Manager, Service Manager, Parts Manager, Warranty Manager, Service Advisors, Technicians, Body Shop Manager, Fleet Repair

### Warranty Information:

| MODEL         | OP. CODE | OPERATION               | OP. TIME | CAUSAL PART | NATURE | CAUSE |
|---------------|----------|-------------------------|----------|-------------|--------|-------|
| Elantra (CN7) | 10D101R2 | ICU Software<br>Upgrade | 0.3 M/H  | 91951-AA010 | 114    | ZZ3   |

Note 1: Submit claim on Campaign Claim Entry Screen

Note 2: If a part that is not covered by this campaign is found in need of replacement while performing this Campaign and the affected part is still under warranty, submit a separate claim using the same Repair Order. If the affected part is out of warranty, submit a Prior Approval Request for goodwill consideration prior to performing the work.

## ICU SOFTWARE UPDATE PROCEDURE

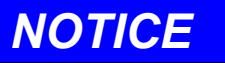

### Check if the vehicle's software version is affected:

• Check the current version of the ICU ROM ID and compare it to the ROM ID information table listed below before attempting to perform the software update.

## NOTICE

### You must initially perform the GDS ICU Update in Auto Mode.

- Refer to the TSB **15-GI-001** for the tablet-based Mobile GDS ECU update procedures.
- If the ICU update starts but then fails in Auto Mode, perform the update in Manual Mode to recover.

# NOTICE

• In the ECU Upgrade screen, select ICU as the system to update.

### **GDS INFORMATION:**

| EVENT INFORMATION |                                                         |  |  |  |
|-------------------|---------------------------------------------------------|--|--|--|
| MODEL             | EVENT DESCRIPTION                                       |  |  |  |
| Elantra (CN7)     | "711.CN7 ICU (INTEGRATED CENTRAL CONTROL UNIT) UPGRADE" |  |  |  |

### ROM ID INFORMATION TABLE:

| MODEL         | evetem |                           | ROM ID |      |  |
|---------------|--------|---------------------------|--------|------|--|
| WODEL         | STSTEM |                           | OLD    | NEW  |  |
| Eleptre (CNZ) |        | 91950-AA010 ~ 91950-AA990 | 1.05   | 1.06 |  |
|               |        | 91951-AA010 ~ 91951-AA590 | 1.05   |      |  |

### ICU(INTEGRATED CENTRAL CONTROL UNIT) SOFTWARE UPDATE (SERVICE CAMPAIGN T6V)

### MANUAL MODE PASSWORD INFORMATION TABLE:

| MENU                      | PASSWORD |
|---------------------------|----------|
| CN7 ICU 91950/91951-AAXXX | 5051     |

#### **Service Procedure:**

1. Select ICU as the system to update.

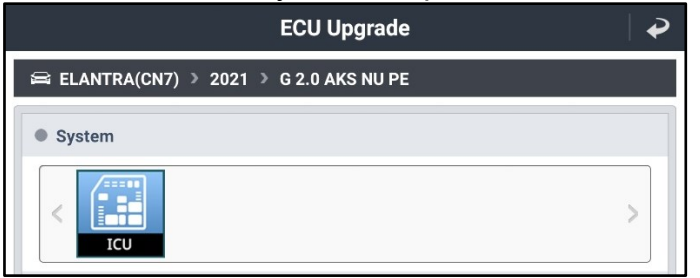

- 2. Check the current version of the ICU ROM ID and compare it to the ROM ID Information Table listed above before attempting to perform the software update.
- 3. Perform GDS software update. Refer to TSB **15-GI-001** for the tablet-based Mobile GDS ECU update procedures.
- 4. After the software has updated, check for Diagnostic Trouble Codes in the **ALL** menus and erase any DTC.
- 5. Confirm vehicle is operating normally.